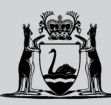

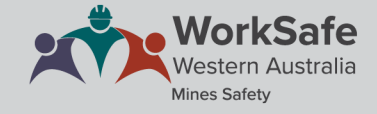

## WHS MSPP guide for candidates

## **Preparing for the examination process**

On the day of your examination, please arrive at least 30 minutes early for registration as you will need to present your photo ID for checking. Confirm the location and travel arrangements (including parking if required) well ahead of time so you are not late.

Registration will close 15 minutes before the examination session starts.

Ensure you have your login credentials available.

Copies of the Act, regulations and relevant code of practice will be available for your use, but you may wish to bring your own marked-up version. However, electronic devices, pens and cheat sheets or notes are not permitted during the examination.

To start, log into your account.

| Government of Western Australia<br>Department of Mines, Industry Regulation<br>and Safety | WorkSafe<br>Western Australia<br>Mones Safety |
|-------------------------------------------------------------------------------------------|-----------------------------------------------|
| Welcome Register Login Info                                                               |                                               |
| Login                                                                                     |                                               |
| Email address                                                                             |                                               |
| Password                                                                                  |                                               |
| Login Forgot your password?                                                               |                                               |
| <u>You can register here.</u>                                                             |                                               |

On the homepage, click on your chosen learning path under My current applications.

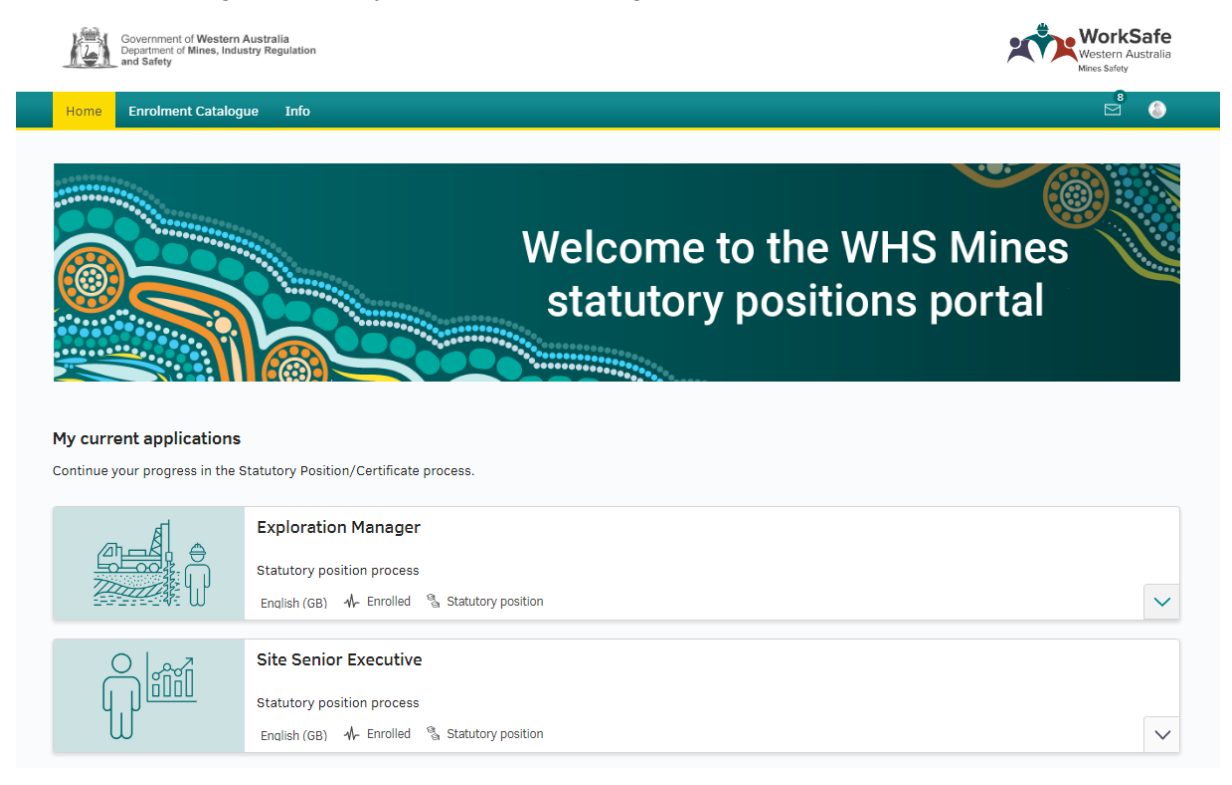

Click on the icon for the examination you are sitting in this session.

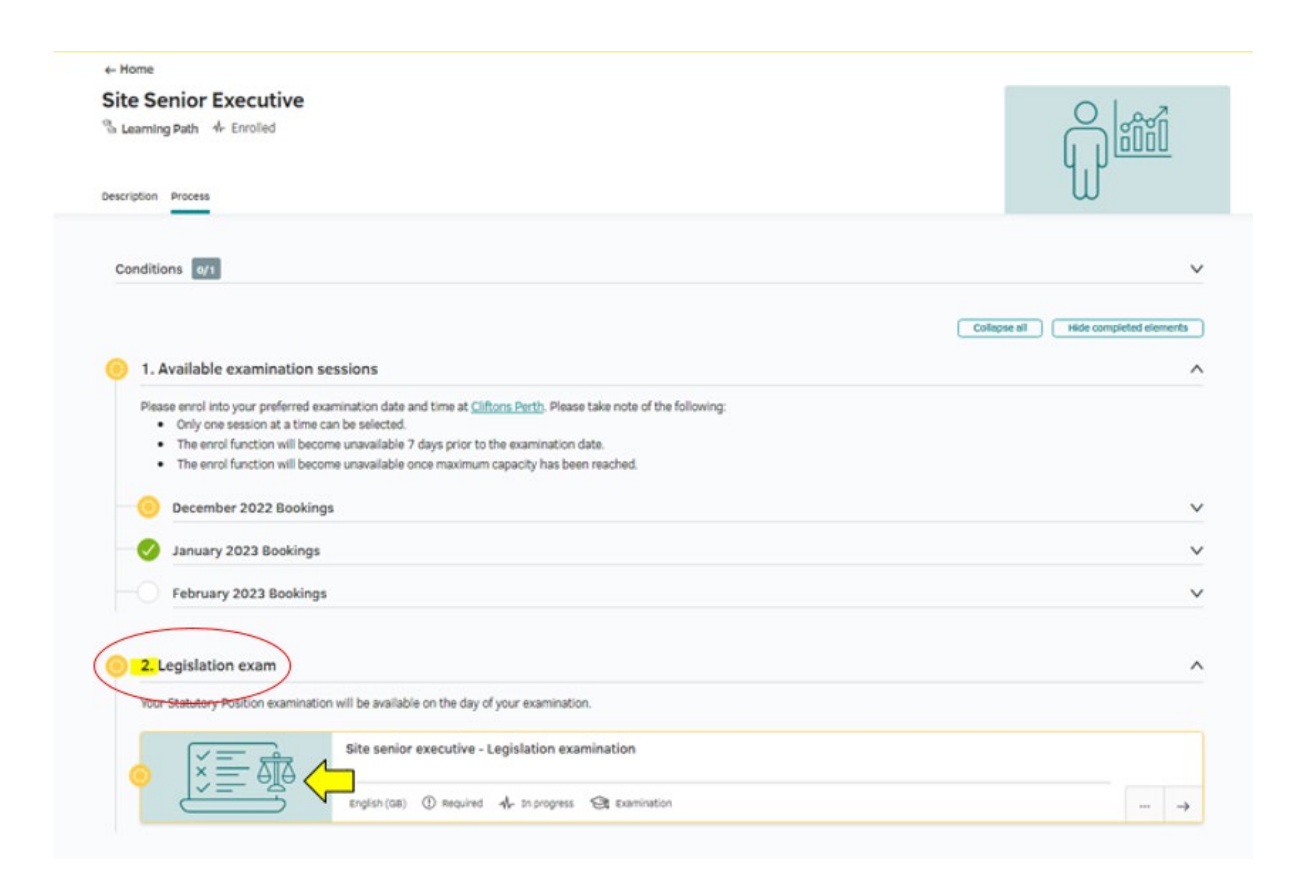

Click on the padlock icon shown at the bottom right of the examination attempt you are taking. You are allowed 3 attempts per calendar year.

| Home Enrolment Catalogue Info                                                                                                    |              |
|----------------------------------------------------------------------------------------------------|--------------|
| Home > 5 Statutory Position Process         Site senior executive - Legislation examination         It Examination         It Examination         It examination         It examination         I |              |
| Process<br>Attempt One                                                                                                    | Collapse all |
| Legislation examination - Site senior executive<br>Number of attempts 1                                                                                                    | je<br>Ve     |
| Attempt Two                                                                                                    | ^            |
| Legislation examination - Site senior executive<br>Number of attempts 1                                                                                                    |              |
| Attempt Three                                                                                                    | ^            |
| Legislation examination - Site senior executive<br>Number of attempts 1                                                                                                    |              |

Enter the personal access code that will be provided to you by the invigilator then click *Unlock*.

| Government of Western Australia                                                                                                    | WorkSafe          |
|----------------------------------------------------------------------------------------------------|-------------------|
| Department of Mines, Industry Regulation                                                                                                | Wostern Australia |
| and Safety                                                                                                    | Mines Safety      |
| Home My Applications Candidate Profiles Catalogue Management 🔻 On-the-Job-Training 👻 Courses 👻 More                                     | Q 💿 🖽 🎒           |
| Cataboue Unlock Examination Please enter the personal access code. This will be provided to you when you arrive.  XXXXXX  Cancel Unlock | ×                 |
| Legislation examination - Test exam                                                                                                    | i                 |
| Test purpose Standard                                                                                                    | Ce 6              |

You will then be directed to the examination information page. Read through all the information carefully.

The examination is divided into three sections, there are 55 questions in total to be answered;

- Mandatory questions
- General pool questions
- Role-specific question

Hint: Try to allocate your time evenly across the questions and so not spend too long on one question.

When the exam invigilator gives the instruction to begin, click *Start examination*. Your time will now begin. Your remaining time will be shown on screen.

You may find the following functions useful.

|                                      | Previous | Overview | • | Next |
|--------------------------------------|----------|----------|---|------|
| Leave examination Submit examination |          |          |   |      |

Flag – Click on the flag to mark a question to come back to later.

*Overview* – Clicking *Overview* provides a view of your examination progress and allows you to select a specific question you wish to answer:

- Questions in grey have been answered
- Questions in red are flagged questions
- Questions in yellow are yet to be answered.

When you have answered all questions in each section to your satisfaction, or when instructed to do so by the exam invigilator, click *Submit examination*. You then need to confirm the action to complete the submission process.

| Submit examination                       |                                  | X   |
|------------------------------------------|----------------------------------|-----|
| Would you like to submit the examination | n? This action cannot be undone. | ¢ * |
| No, continue examination                 | Yes, submit examination          |     |

Once the examination has been submitted, your results will be displayed on the screen.

If you submit your completed examination before the time limit is up, you can also review how you went by clicking *Show detailed results*.

|                                                                                                    | ustralia<br>Itry Regulation                                                                                                    | WorkSar<br>Western Austrr<br>Mines Safety                                                                                                    |
|----------------------------------------------------------------------------------------------------|----------------------------------------------------------------------------------------------------|----------------------------------------------------------------------------------------------------|
| me Enrolment Catalogu                                                                                                    | je info                                                                                                    | э́                                                                                                    |
|                                                                                                    | Underground supervisor (with qualifications) - Legislation examinatio                                                                        | 1                                                                                                    |
| J Legislation e                                                                                                    | xamination - Underground supervisor (with qualifications)                                                                                    |                                                                                                    |
| Congratulations, you h<br>congratulations, you have passe<br>o longer be accessible to view.                                                                                                    | Iave passed the examination.<br>ad the examination. To review your examination results in further detail, please click the "Show detailed re | sults" button below. When you have clicked out of this section, it will                                                                                                    |
| 55 1/1<br>Questions Attempt                                                                                                    | 03:01:00<br>Time limit                                                                                                    |                                                                                                    |
| Show detailed resu                                                                                                    | llts                                                                                                    |                                                                                                    |
|                                                                                                    |                                                                                                    |                                                                                                    |
| Government of Western<br>Department of Mines, Ind<br>and Safety                                                                                                    | i Australia<br>ustry Regulation                                                                                                    | WorkSafe<br>Western Australia<br>Mines Safety                                                                                                    |
| lome Enrolment Catalo                                                                                                    | gue Info                                                                                                    | 3                                                                                                    |
|                                                                                                    |                                                                                                    | e ()                                                                                                    |
| Question 6                                                                                                    |                                                                                                    | ⊠ ()<br>1.00/1.00                                                                                                    |
| <ul><li>Question 6</li><li>Question 7</li></ul>                                                                                                    |                                                                                                    | E ●<br>1.00 / 1.00<br>1.00 / 1.00                                                                                                    |
| <ul><li>Question 6</li><li>Question 7</li><li>Question 8</li></ul>                                                                                                    |                                                                                                    | 1.00 / 1.00 1.00 / 1.00 1.00 / 1.00 1.00 / 1.00                                                                                                    |
| <ul> <li>Question 6</li> <li>Question 7</li> <li>Question 8</li> <li>Question 9</li> </ul>                                                                                                    |                                                                                                    | 1.00 / 1.00 1.00 / 1.00 1.00 / 1.00 1.00 / 1.00 1.00 / 1.00 1.00 / 1.00                                                                                                    |
| <ul> <li>Question 6</li> <li>Question 7</li> <li>Question 8</li> <li>Question 9</li> <li>Question 10</li> </ul>                                                                                                    |                                                                                                    | <ul> <li>1.00 / 1.00</li> <li>1.00 / 1.00</li> <li>1.00 / 1.00</li> <li>1.00 / 1.00</li> <li>1.00 / 1.00</li> <li>1.00 / 1.00</li> <li>1.00 / 1.00</li> </ul>                                                                                                    |
| <ul> <li>Question 6</li> <li>Question 7</li> <li>Question 8</li> <li>Question 9</li> <li>Question 10</li> <li>Question 11</li> </ul>                                                                                                    |                                                                                                    | 1.00 / 1.00     1.00 / 1.00     1.00 / 1.00     1.00 / 1.00     1.00 / 1.00     1.00 / 1.00     1.00 / 1.00     1.00 / 1.00     1.00 / 1.00                                                                                                    |
| <ul> <li>Question 6</li> <li>Question 7</li> <li>Question 8</li> <li>Question 9</li> <li>Question 10</li> <li>Question 11</li> <li>Question 12</li> </ul>                                                                                                    |                                                                                                    | <ul> <li>1.00 / 1.00</li> <li>1.00 / 1.00</li> <li>1.00 / 1.00</li> <li>1.00 / 1.00</li> <li>1.00 / 1.00</li> <li>1.00 / 1.00</li> <li>1.00 / 1.00</li> <li>1.00 / 1.00</li> <li>1.00 / 1.00</li> <li>1.00 / 1.00</li> <li>1.00 / 1.00</li> </ul>                                                                                                    |
| <ul> <li>Question 6</li> <li>Question 7</li> <li>Question 8</li> <li>Question 9</li> <li>Question 10</li> <li>Question 11</li> <li>Question 12</li> <li>Question 13</li> </ul>                                                                                                    |                                                                                                    | 1.00 / 1.00 1.00 / 1.00 1.00 / 1.00 1.00 / 1.00 1.00 / 1.00 1.00 / 1.00 1.00 / 1.00 1.00 / 1.00 1.00 / 1.00 1.00 / 1.00 1.00 / 1.00 1.00 / 1.00 1.00 / 1.00 1.00 / 1.00                                                                                                    |
| <ul> <li>Question 6</li> <li>Question 7</li> <li>Question 8</li> <li>Question 9</li> <li>Question 10</li> <li>Question 11</li> <li>Question 12</li> <li>Question 13</li> <li>Question 14</li> </ul>                                                                                                    |                                                                                                    | 1.00 / 1.00 1.00 / 1.00                                                                                                    |
| <ul> <li>Question 6</li> <li>Question 7</li> <li>Question 8</li> <li>Question 9</li> <li>Question 10</li> <li>Question 11</li> <li>Question 12</li> <li>Question 13</li> <li>Question 14</li> <li>Question 15</li> <li>Question 16</li> </ul>                                                                                     |                                                                                                    | 1.00 / 1.00 1.00 / 1.00                                                                                                    |
| <ul> <li>Question 6</li> <li>Question 7</li> <li>Question 8</li> <li>Question 9</li> <li>Question 10</li> <li>Question 11</li> <li>Question 12</li> <li>Question 13</li> <li>Question 14</li> <li>Question 15</li> <li>Question 16</li> <li>Question 17</li> </ul>                                                                |                                                                                                    | 1.00 / 1.00 1.00 / 1.00                                                                                                    |
| <ul> <li>Question 6</li> <li>Question 7</li> <li>Question 7</li> <li>Question 9</li> <li>Question 10</li> <li>Question 11</li> <li>Question 12</li> <li>Question 13</li> <li>Question 14</li> <li>Question 15</li> <li>Question 16</li> <li>Question 17</li> <li>Question 12</li> </ul>                                           |                                                                                                    | 1.00 / 1.00     1.00 / 1.00     1.00 / 1.00     1.00 / 1.00     1.00 / 1.00     1.00 / 1.00     1.00 / 1.00     1.00 / 1.00     1.00 / 1.00     1.00 / 1.00     1.00 / 1.00     1.00 / 1.00     1.00 / 1.00     1.00 / 1.00     1.00 / 1.00     1.00 / 1.00                                                                                                        |
| <ul> <li>Question 6</li> <li>Question 7</li> <li>Question 7</li> <li>Question 9</li> <li>Question 10</li> <li>Question 11</li> <li>Question 12</li> <li>Question 13</li> <li>Question 14</li> <li>Question 15</li> <li>Question 16</li> <li>Question 17</li> <li>Question 18</li> <li>Question 19</li> </ul>                      |                                                                                                    | 1.00 / 1.00     1.00 / 1.00     1.00 / 1.00     1.00 / 1.00     1.00 / 1.00     1.00 / 1.00     1.00 / 1.00     1.00 / 1.00     1.00 / 1.00     1.00 / 1.00     1.00 / 1.00     1.00 / 1.00     1.00 / 1.00     1.00 / 1.00     1.00 / 1.00     1.00 / 1.00     1.00 / 1.00     1.00 / 1.00     1.00 / 1.00     1.00 / 1.00     1.00 / 1.00     1.00 / 1.00     1.00 / 1.00     1.00 / 1.00     1.00 / 1.00     1.00 / 1.00     1.00 / 1.00     1.00 / 1.00     1.00 / 1.00     1.00 / 1.00     1.00 / 1.00     1.00 / 1.00     1.00 / 1.00     1.00 / 1.00     1.00 / 1.00     1.00 / 1.00     1.00 / 1.00     1.00 / 1.00     1.00 / 1.00     1.00 / 1.00     1.00 / 1.00     1.00 / 1.00     1.00 / 1.00     1.00 / 1.00     1.00 / 1.00     1.00 / 1.00     1.00 / 1.00     1.00 / 1.00     1.00 / 1.00     1.00 / 1.00     1.00 / 1.00     1.00 / 1.00     1.00 / 1.00     1.00 / 1.00     1.00 / 1.00     1.00 / 1.00     1.00 / 1.00     1.00 / 1.00     1.00 / 1.00     1.00 / 1.00     1.00 / 1.00     1.00 / 1.00     1.00 / 1.00     1.00 / 1.00     1.00 / 1.00     1.00 / 1.00     1.00 / 1.00     1.00 / 1.00     1.00 / 1.00     1.00 / 1.00     1.00 / 1.00     1.00 / 1.00     1.00 / 1.00     1.00 / 1.00     1.00 / 1.00     1.00 / 1.00     1.00 / 1.00     1.00 / 1.00     1.00 / 1.00     1.00 / 1.00     1.00 / 1.00     1.00 / 1.00     1.00 / 1.00     1.00 / 1.00     1.00 / 1.00     1.00 / 1.00     1.00 / 1.00     1.00 / 1.00     1.00 / 1.00     1.00 / 1.00     1.00 / 1.00     1.00 / 1.00     1.00 / 1.00     1.00 / 1.00     1.00 / 1.00     1.00 / 1.00     1.00 / 1.00     1.00 / 1.00     1.00 / 1.00     1.00 / 1.00     1.00 / 1.00     1.00 / 1.00     1.00 / 1.00     1.00 / 1.00     1.00 / 1.00     1.00 / 1.00     1.00 / 1.00     1.00 / 1.00     1.00 / 1.00     1.00 / 1.00     1.00 / 1.00     1.00 / 1.00     1.00 / 1.00     1.00 / 1.00     1.00 / 1.00     1.00 / 1.00     1.00 / 1.00     1.00 / 1.00     1.00 / 1.00     1.00 / 1.00     1.00 / 1.00     1.00 / 1.00     1.00 / 1.00     1.00 / 1.00     1.00 / 1.00     1.00 / 1.00     1.00 / 1.00     1.00 / 1. |
| <ul> <li>Question 6</li> <li>Question 7</li> <li>Question 7</li> <li>Question 9</li> <li>Question 10</li> <li>Question 11</li> <li>Question 12</li> <li>Question 13</li> <li>Question 14</li> <li>Question 15</li> <li>Question 16</li> <li>Question 17</li> <li>Question 18</li> <li>Question 19</li> <li>Question 20</li> </ul> |                                                                                                    | 1.00 / 1.00 1.00 / 1.00                                                                                                    |
| <ul> <li>Question 6</li> <li>Question 7</li> <li>Question 7</li> <li>Question 9</li> <li>Question 10</li> <li>Question 11</li> <li>Question 12</li> <li>Question 13</li> <li>Question 14</li> <li>Question 14</li> <li>Question 16</li> <li>Question 17</li> <li>Question 18</li> <li>Question 19</li> <li>Question 20</li> </ul> |                                                                                                    |                                                                                                    |
| Question 6     Question 7     Question 7     Question 8     Question 9     Question 10     Question 11     Question 12     Question 13     Question 14     Question 14     Question 15     Question 16     Question 17     Question 18     Question 19     Question 20  Passed Examination result                                 |                                                                                                    | 1.00 / 1.00     1.00 / 1.00     1.00 / 1.00     1.00 / 1.00     1.00 / 1.00     1.00 / 1.00     1.00 / 1.00     1.00 / 1.00     1.00 / 1.00     1.00 / 1.00     1.00 / 1.00     1.00 / 1.00     1.00 / 1.00     1.00 / 1.00     1.00 / 1.00     1.00 / 1.00     1.00 / 1.00     1.00 / 1.00     1.00 / 1.00     1.00 / 1.00     1.00 / 1.00     1.00 / 1.00     1.00 / 1.00     1.00 / 1.00     1.00 / 1.00     1.00 / 1.00     1.00 / 1.00     1.00 / 1.00     1.00 / 1.00     1.00 / 1.00     1.00 / 1.00     1.00 / 1.00     1.00 / 1.00     1.00 / 1.00     1.00 / 1.00     1.00 / 1.00     1.00 / 1.00     1.00 / 1.00     1.00 / 1.00     1.00 / 1.00     1.00 / 1.00     1.00 / 1.00     1.00 / 1.00     1.00 / 1.00     1.00     1.00 / 1.00     1.00 / 1.00     1.00 / 1.00     1.00 / 1.00     1.00 / 1.00     1.00 / 1.00     1.00 / 1.00     1.00 / 1.00     1.00 / 1.00     1.00 / 1.00     1.00 / 1.00     1.00 / 1.00     1.00 / 1.00     1.00 / 1.00     1.00 / 1.00     1.00 / 1.00     1.00 / 1.00     1.00 / 1.00     1.00 / 1.00     1.00 / 1.00     1.00 / 1.00     1.00 / 1.00     1.00 / 1.00     1.00 / 1.00     1.00 / 1.00     1.00 / 1.00     1.00 / 1.00     1.00 / 1.00     1.00 / 1.00     1.00 / 1.00     1.00 / 1.00     1.00 / 1.00     1.00 / 1.00     1.00 / 1.00     1.00 / 1.00     1.00 / 1.00     1.00 / 1.00     1.00 / 1.00     1.00 / 1.00     1.00 / 1.00     1.00 / 1.00     1.00 / 1.00     1.00 / 1.00     1.00 / 1.00     1.00 / 1.00     1.00 / 1.00     1.00 / 1.00     1.00 / 1.00     1.00 / 1.00     1.00 / 1.00     1.00 / 1.00     1.00 / 1.00     1.00 / 1.00     1.00 / 1.00     1.00 / 1.00     1.00 / 1.00     1.00 / 1.00     1.00 / 1.00     1.00 / 1.00     1.00 / 1.00     1.00 / 1.00     1.00 / 1.00     1.00 / 1.00     1.00 / 1.00     1.00 / 1.00     1.00 / 1.00     1.00 / 1.00     1.00 / 1.00     1.00 / 1.00     1.00 / 1.00     1.00 / 1.00     1.00 / 1.00     1.00 / 1.00     1.00 / 1.00     1.00 / 1.00     1.00 / 1.00     1.00 / 1.00     1.00 / 1.00     1.00 / 1.00     1.00 / 1.00     1.00 / 1.00     1.00 / 1.00     1.00 / 1.00      |

This function will display your overall result. You can click on each question to view details about how the question was marked.

Note that this function is only available within the examination session time.

Once you have finished checking your answers, click *Close evaluation* and log out of your account.

A50058148